# MailChimp

URL: http://www.mailchimp.com

#### **User Account**

- Create MailChimp account
- Invite other users with existing account

# **Navigation Menu**

| Campaigns Templates Lists Reports Automation |
|----------------------------------------------|
|----------------------------------------------|

• After login you will see the "Dashboard" page, if not, just click the "chimp" logo

## 1. Add Lists

- Click "Lists" on the Navigation bar, then click "Create List" (At least 1 list in order to create campaign)
- "List name" will be seen by subscribers, make it something appropriate
- Fill in requested information and save
- Click "Add contacts" > Add a subscriber or Import subscribers

## 2. Create Templates

- Click "Templates" on the Navigation bar then click "Create Template"
- Choose a proper template layout and edit the content
- The blocks on the right-hand side can be dragging to the top the template
- Edit and design the template, then save and close
- Adding the name of template
- Remarks: Create a template which have logo, contact info and social media etc, and modify it case by case

## 3. Create Campaign

- Click "Campaigns" on the navigation bar then click "Create Campaign"
- Click Create an Email > typing Campaign Name > Begin
- Choose a list > choose Entire list > Next
- Adding Email Subject > Tracking the field you need > Next
- Choose the layout

- The blocks on the right-hand side can be dragging to the top of the Campaign
- Edit and design the template > Save and Close > Next
- Click "Preview and Test" > Preview mode that you can see it in Desktop, Mobile and Inbox mode
- Select "Schedule" for setting up delivery date and time OR "Send" for send it immediately

#### Optional

#### **Google Analytics**

- On the Lists: click Settings > Google Analytics on archive and list pages"
- Adding Your Google Analytics Tracking ID > Save
- If no Google Analytics, can skip

#### **Signup Form**

| Lists                  |                                                                       |                            |         | Create Ust       |  |
|------------------------|-----------------------------------------------------------------------|----------------------------|---------|------------------|--|
| borlog Castars order * |                                                                       |                            |         |                  |  |
| ŧ                      | Main subscriber<br>Greated Jun 04, 2017 300 am                        | 0 0.0%<br>Subscribers Oper | 6 0.0%  | +2 Stats v       |  |
|                        | No rating yet                                                         | and the second second      |         | Manage contacts  |  |
| 10                     | Questwork Newsletter<br>Greated Jun 03, 2017 6:44 am<br>No rating yet | 1 0.0%                     | 0.0%    | Signup forms     |  |
|                        |                                                                       | Subscribers Oper           | s Cides | Tettings         |  |
|                        |                                                                       |                            |         | Import           |  |
|                        |                                                                       |                            |         | Exports          |  |
|                        |                                                                       |                            |         | Replicate list   |  |
|                        |                                                                       | MailCh                     | iomp    | Carolisine Insis |  |

- Go to "Signup forms"
- Different types signup form can be chosen
- Edit and design the signup form by adding image, logo and wording etc
- Signup form can linked with your website, Facebook or other social media

From: https://wiki.questwork.com/dokuwiki/ - Questwork's Wiki

Permanent link: https://wiki.guestwork.com/dokuwiki/doku.php?id=course:mailchimp:start&rev=1496567900

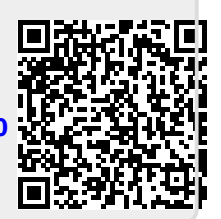

Last update: 2017/06/04 17:18